## **Registering with My Benefits Online**

## Registering with My Benefits Online (First Time User)

When you log into My Benefits Online for the first time, you will be required to register with the website. Follow the instructions below to do so.

- 1. On the DLC My Benefits Online page, click on the hyperlink for your employment status
  - a. All active employees should select the **Active Employees** hyperlink (Note: if you are off the network, you will be prompted to log-in to the network)
  - b. Individuals without network access should select the **Retirees** hyperlink (e.g. Retired Employees, Surviving Spouses, Continuees, Employees on long-term leave)

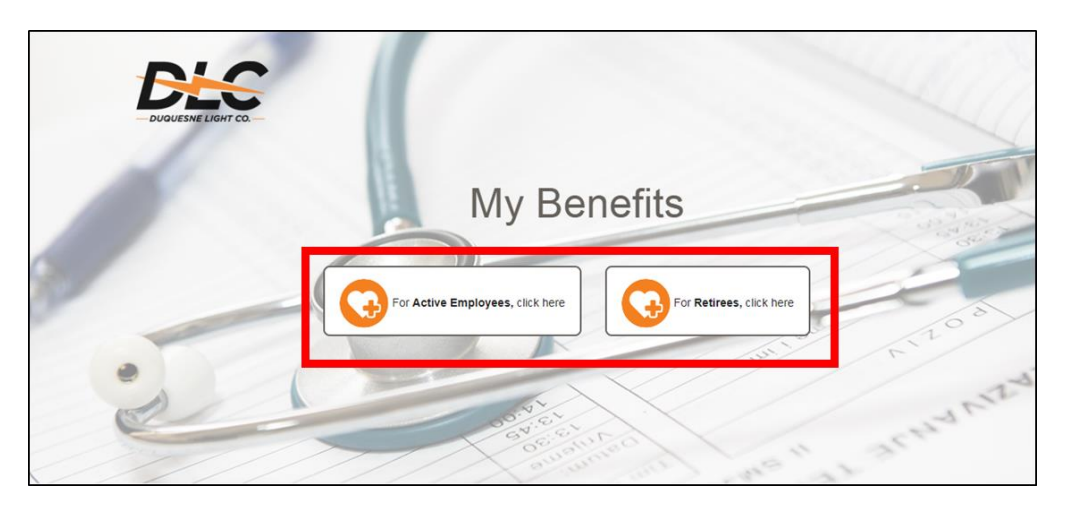

2. On the Empyrean Benefits Management Portal Page, click Register

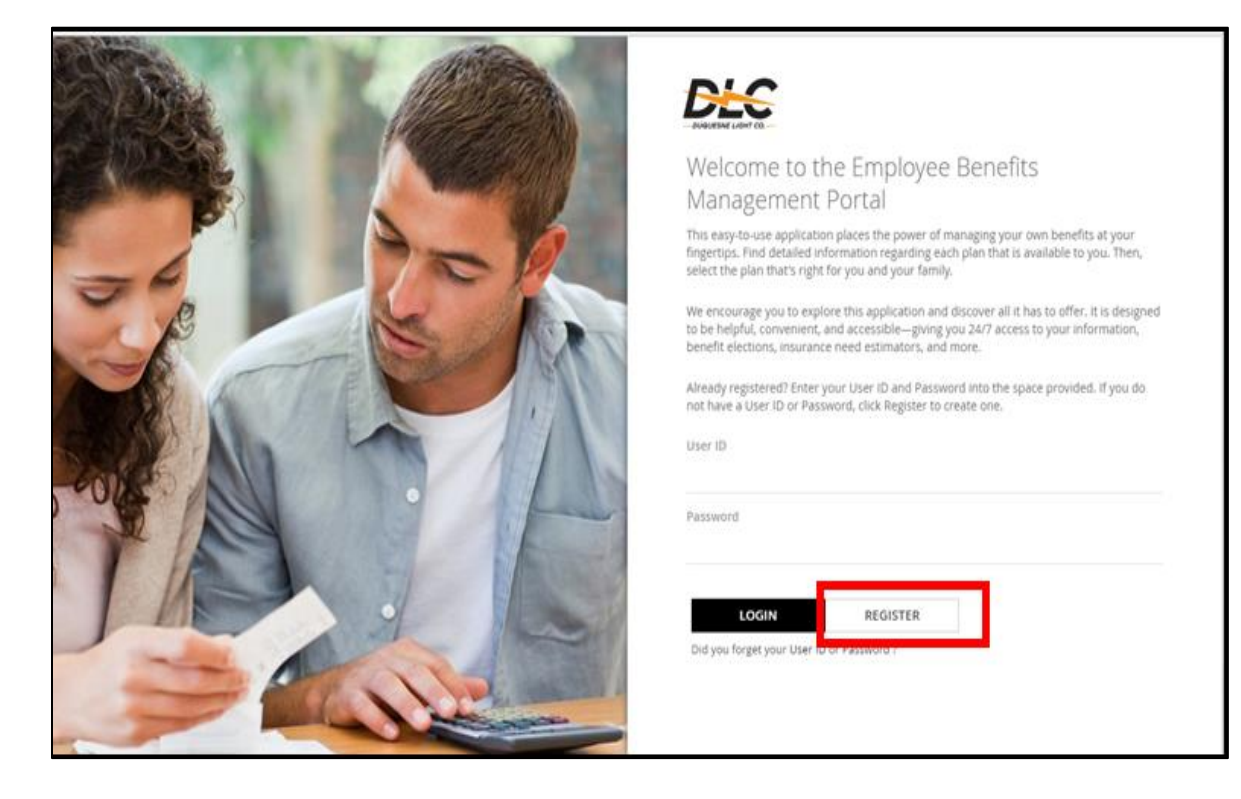

3. Select Create A New Account.

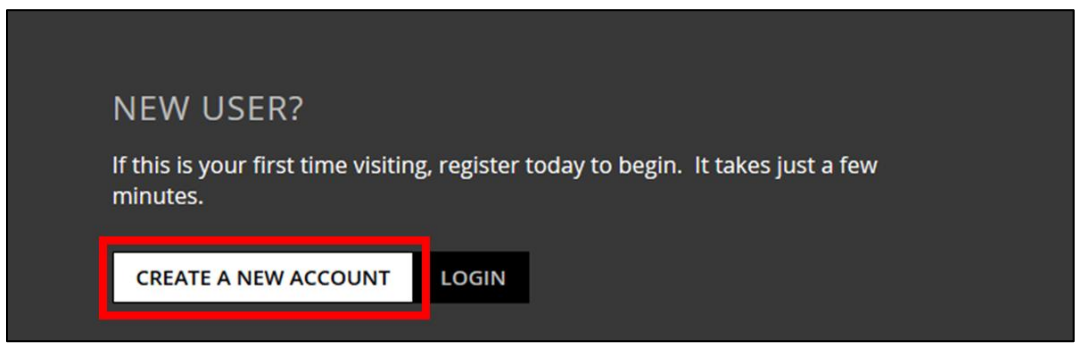

4. On the **Welcome** page, enter your first and last name, date of birth, and social security number, and then click **Next**. **Note:** Some employees may not see this page and should skip to Step 5.

| Welcome                                                                                       |                                                                    |                         |                 |
|-----------------------------------------------------------------------------------------------|--------------------------------------------------------------------|-------------------------|-----------------|
| Please enter your inform                                                                      | ation below to help us identify you. Do not include the dashes whe | n entering your SSN.    |                 |
| First Name*                                                                                   |                                                                    | Last Name*              |                 |
| Date of Birth*                                                                                | ()<br>()                                                           | Social Security Number* | (?)             |
|                                                                                               |                                                                    |                         |                 |
|                                                                                               |                                                                    |                         |                 |
| PREVIOUS                                                                                      |                                                                    |                         | NEXT            |
| Copyright© 2017 EMPYREAN BENEFIT SOLU                                                         | 10NS, INC. All Rights Reserved. Privacy Notice                     |                         | COMPASS 2.145.6 |
| Preferred browsers for accessing this site are Internet Explorer 9+, Firefox 30+, and Chrome. |                                                                    |                         |                 |
|                                                                                               |                                                                    |                         |                 |

5. Create a user ID, new password, and security question/answer.

Active Employees: Make your user ID your full DLC email address (e.g. jsmith@duqlight.com) and your password the same as your network password. If you do not know your email address and/or network password, contact the Help Desk (x8255).

**Retired Employees, Surviving Spouses, and Continuees:** Make your user ID a personal email address (e.g. jsmith@gmail.com) and create a password. If you need assistance, contact the Duquesne Light Benefits Center 412-393-6039 (select Option 1).

| Sec.                                                                                                    |  |
|----------------------------------------------------------------------------------------------------|--|
| Welcome                                                                                                    |  |
| This one-time registration provides a secure way to create a User ID and Password for anytime, anywhere access to your benefits.                                                                                                    |  |
| Your User ID must be between 8 and 200 characters in length. Example: johndoe88 or john.doe@duqlight.com<br>Your Password must be between 8 and 20 characters in length and contain at least 1 number, 1 letter and 1 special character. Example: Scwfb23sl<br>Your Security Answer must be 6 characters or more in length. Please note that your question response is case-sensitive. |  |
| Once you complete the registration process, you'll be automatically logged into this site when visiting from your employer's site. If your employer's site is unavailable, you can log into this site directly with your User ID and Password.                                                                                                    |  |
| User ID*                                                                                                    |  |
| New Password*                                                                                                    |  |
| Confirm New Password*                                                                                                    |  |
| Security Question*                                                                                                    |  |
| In what city or town was your first job?                                                                                                    |  |
| Security Answer*                                                                                                    |  |
|                                                                                                    |  |
|                                                                                                    |  |

## 6. Read the Terms and Conditions, and click the I Agree button

|       | I am responsible for reviewing any confirmation<br>transmitted to me for inaccuracies. If there are<br>I am solely responsible for any loss of privacy of<br>of these terms and conditions. For these purpos<br>benefit elections, dependent information, bank<br>1-877-393-7800                                                                                                    | a statements provided to me (in paper or electronic form) regarding any instructions, choices, or requests that I<br>any inaccuracies, I am responsible for correcting them using the tools available to me on this Web site or by co<br>r confidentiality of any personal information if I disclose my user ID, password, security questions and/or other<br>ses, I acknowledge that "personal information" means, without limitation, data that is unique to an individual, s<br>account number or telephone number. I agree to contact Duquesne Light Company, Inc. or Empyrean Benefits                                                                                                    |
|-------|----------------------------------------------------------------------------------------------------|----------------------------------------------------------------------------------------------------|
|       | if I have reason to believe that someone has gai<br>I understand that this Web site may not perform<br>interruption or delay in operation of or transmi<br>I acknowledge that I may consent to receive ber<br>I acknowledge that e-mail, like most, if not all, n<br>Light Company, Inc., Empyrean and/or Empyrea<br>Benefits Center that I consider confidential.<br>This website provides links to other third party<br>Credentials and signing in to this Web site, I ack<br>Duquesne Light Company, Inc., its plans, Empyr<br>acknowledge and agree links to various third pa<br>products or services described on these sites, o | Ined unauthorized access to my password, security answers, or any other identifier.<br>In as intended at all times. I agree that Duquesne Light Company, Inc., its plans, Empyrean and/or Empyrean Be<br>ssion through this Web site, communication line failure, or other circumstances beyond their control.<br>Thefit plan communications electronically by providing my consent within this Web site.<br>Internet communications, may be accessed and viewed by other Internet users, without my know<br>in Benefits Center. For that reason, to protect my privacy, I will not use e-mail to communicate personal inform<br>web sites, not owned or controlled by Duquesne Light Company, Inc., Empyrean and/or Empyrean Benefits Cer<br>nowledge and understand that this Web site may present my Credentials to other third party web sites for my<br>ean and/or Empyrean Benefits Center, are not responsible for the privacy practices used by other web site owr<br>inty web sites do not constitute or imply endorsement by Duquesne Light Company, Inc., its plans, Empyrean ar<br>of any other material contained in them. |
| By cl | cking on the I Agree or I Decline buttons below,                                                                                                    | l acknowledge that                                                                                                    |
|       | IAGREE                                                                                                    | I agree with these terms and conditions of service and understand I may continue to use this Web site.                                                                                                    |
|       | I DECLINE                                                                                                    | I decline these terms and conditions of service and understand I may not continue to use this Web site.                                                                                                    |

7. You should be directed to the **Home** page for My Benefits Online